#### WELCOME TO TEAMFEEPAY 20-21

# WELCOME TO TEAMFEEPAY, OR IN MANY CASES, WELCOME BACK!! WE HAVE MADE THE PROCESS SIMPLER AND LESS ONEROUS ON BOTH CLUBS AND MEMBERS THIS SEASON WITH THE INTRODUCTION OF THE NEW ONBOARDING LINK

# BELOW ARE SOME STEP BY STEP INSTRUCTIONS TO FOLLOW FOR ON BOARDING HAVING RECEIVED THE LINK FROM YOUR CLUB

### **STEP 1 – OPENING THE LINK**

- This is what the new link screen looks like once you have clicked to open
- If you are a returning member please use the same name and email address for previous TeamFeePay sign up
- If you have forgotten your password, you can request a password reset at the bottom of the screen
- If you are a new member, add your details to create the TeamFeePay account. If you are registering for your child, please enter your details, as the parent / guardian on the first screen.

|                                                                                                    | +                                                                                                    | - 1                                   |
|----------------------------------------------------------------------------------------------------|----------------------------------------------------------------------------------------------------|---------------------------------------|
| C 🔒 teamfeepay.com                                                                                       | n/register/club/emmett-demo-club                                                                                                    | ন্দ 🛧 🏯 Incogn                        |
| ail 💶 YouTube 🌻 Maps                                                                                     | nmet friars - Tea                                                                                                    |                                       |
| <b>eam</b> feepay ≡                                                                                      | 넣4 WE LOVE OUR CLUBS!                                                                                                    |                                       |
| gistration Form fo                                                                                       | or WE LOVE OUR CLUBS!                                                                                                    |                                       |
| ou have been invited to register                                                                         | r for WE LOVE OUR CLUBS!                                                                                                    |                                       |
|                                                                                                    |                                                                                                    |                                       |
|                                                                                                    |                                                                                                    |                                       |
| <ul> <li>If you are a parent<br/>on later screens.</li> </ul>                                            | registering for a TeamFeePay account to manage memberships for one or more children, then please enter your details on this screen. De | tails of the children will be entered |
|                                                                                                    |                                                                                                    |                                       |
|                                                                                                    |                                                                                                    |                                       |
| * First Name                                                                                             |                                                                                                    |                                       |
|                                                                                                    |                                                                                                    |                                       |
|                                                                                                    |                                                                                                    |                                       |
| " Last Name                                                                                              |                                                                                                    |                                       |
|                                                                                                    |                                                                                                    |                                       |
|                                                                                                    |                                                                                                    |                                       |
| ." Email Address                                                                                         |                                                                                                    |                                       |
| . Email Address                                                                                          |                                                                                                    |                                       |
| .* Email Address                                                                                         |                                                                                                    |                                       |
| * Email Address                                                                                          |                                                                                                    |                                       |
| : Email Address<br>will also be used for logging in<br>: Password                                        |                                                                                                    |                                       |
| : Email Address<br>Will also be used for logging in<br>; Password                                        |                                                                                                    |                                       |
| : Email Address<br>will also be used for logging in<br>: Password<br>6 characters minimum                |                                                                                                    |                                       |
| : Email Address Will also be used for logging in : Password 6 characters minimum * Password confirmation |                                                                                                    |                                       |
| : Email Address Will also be used for logging in : Password 6 characters minimum : Password confirmation |                                                                                                    |                                       |

#### **STEP 2 - MEMBER REGISTRATION**

•

- If you are a returning member, you will see the associated member details
- If you are a new member, you will see the below screen, asking if you are a parent / guardian registering for a child. If the member is to be U18, click yes.
- This will then open the club registration form please endeavour to fill all fields as this will give the club a comprehensive member database. If you are a returning member your account information will be pre-populated in some fields. Add information to the additional fields.

| Image: Window Product State       Image: Window Product State       Image: Window Product State         Image: Window Product State       Image: Window Product State       Image: Window Product State         Image: Window Product State       Image: Window Product State       Image: Window Product State         Image: Window Product State       Image: Window Product State       Image: Window Product State         Image: Window Product State       Image: Window Product State       Image: Window Product State         Image: Window Product State       Image: Window Product State       Image: Window Product State         Image: Window Product State       Image: Window Product State       Image: Window Product State         Image: Window Product State       Image: Window Product State       Image: Window Product State         Image: Window Product State       Image: Window Product State       Image: Window Product State         Image: Window Product State       Image: Window Product State       Image: Window Product State         Image: Window Product State       Image: Window Product State       Image: Window Product State       Image: Window Product State         Image: Window Product State       Image: Window Product State       Image: Window Product State       Image: Window Product State         Image: Window Product State       Image: Window Product State       Image: Window Product State       Image: Window Product St                                                                                                    | Registration form for we LOVE ( X +            |          |
|----------------------------------------------------------------------------------------------------|------------------------------------------------|----------|
| Image: Second Second | nail 🚺 YouTube 💡 Maps 🤹 emmet friars - Tea     | T 🕤 Inco |
| agistration Form for WE LOVE OUR CLUBS! Enter a new member  Are you a parentipartian registering a chid?  Yes No Are you interested in volunteering?                                                                                                    |                                                |          |
| egistration Form for WE LOVE OUR CLUBS! Enter a new member  Are you a parentiguardian registering a child?  Yus No  Are you interested in volunteering?                                                                                                    |                                                |          |
| Enter a new member Are you a parentipuedian registering a data?  Yes No Are you interested in volunteering?  Are you interested in volunteering?                                                                                                    | egistration Form for WE LOVE OUR CLUBS!        |          |
| Are you a parentiguardian registering a child?  Yes No Are you interested in volunteering?                                                                                                    | Enter a new member                             |          |
| Are you aparentspandan registering a citita?  Yas No Are you interested in volunteering?                                                                                                    |                                                |          |
| Yes No Are you interested in volunteering?                                                                                                    | Are you a parentiguardian registering a child? |          |
| Yes No                                                                                                    |                                                |          |
| No                                                                                                    | Yes                                            |          |
| Are you interested in volunteering?                                                                                                    | V No                                           |          |
| Are you interested in volunteering?                                                                                                    | n                                              |          |
|                                                                                                    | Are you interested in volunteering?            |          |
|                                                                                                    |                                                |          |
|                                                                                                    |                                                |          |
|                                                                                                    |                                                |          |
|                                                                                                    |                                                |          |
|                                                                                                    |                                                |          |
|                                                                                                    |                                                |          |
|                                                                                                    |                                                |          |
|                                                                                                    |                                                |          |
|                                                                                                    |                                                |          |
|                                                                                                    |                                                |          |

STEP 3 - REGISTRATION FORM - THIS INFORMATION RELATES TO THE MEMBER / PLAYER

| ₩ Registration Form for WE LOVE C × +         | - a ×                                                    |
|-----------------------------------------------|----------------------------------------------------------|
| ← → C                                         | 🖈 😸 Incognito 🚦                                          |
| 🗹 Gmail 📧 YouTube 🍳 Maps 🗱 emmet friars - Tea |                                                          |
| →는<br>→teamfeepay = 식4 WE LOVE OUR CLUBS!     |                                                          |
| Linke Reserve                                 | Choose File No file chosen                               |
|                                               | Requirements                                             |
| ." Date of birth                              |                                                          |
| 01/01/2011                                    | Consent for WE LOVE OUR CLUBS! to photograph the member? |
| Gender                                        | ~                                                        |
| М                                             | Yes                                                      |
| Jersey Chest Size                             | No                                                       |
| M (10-12 years)                               | Consent to receive medical treatment in an emergency?    |
| Shorts Size                                   | ·                                                        |
| M (10-12 years)                               | ✓ Allergies                                              |
|                                               | Do not enter anything if there aren't any                |
| Member Address                                | Disabilities                                             |
|                                               | Do not enter anything if there aren't any                |
| * Street Line 1                               |                                                          |
| 66 Sesame Street                              | Medical conditions                                       |
| Street Line 2                                 | Do not enter anything if there aren't any                |
|                                               | Special dietary                                          |
| f 🔎 Search here 🛛 🔿 🖾 📻                       | 🔕 🔢 👩 📴 🤮                                                |

## STEP 4 – SELECTING PAYMENT PLAN TO JOIN / ADDING A SECOND MEMBER

- You will see the screen below having progressed from the completion of the first registration form (in case where there are more than one member to register) If you have a second child to enter details for, click the '+ ' sign showing on the left hand tool bar.
- This is also the payment plan selection page.
- Click to confirm the member you are joining plan on behalf of.
- Open the 'Teams / Groups' tab to see the various groups in your club. For example '2007 / specific team name etc'
- Having selected the appropriate group you will be presented with the payment plan options for that group Select, and then click to 'Join plan'.

| ¥ Join a l     | Payment Plan - TeamFeeP。× +                                                                  | - 6                     |
|----------------|----------------------------------------------------------------------------------------------|-------------------------|
| > +<br>≤ Gmail | C & teamleepay.com/cm/emmett-demo-club/join_a_plan/select                                    | 🖈 🍮 Incognito           |
| :              | ₩E LOVE OUR CLUBS!                                                                           | も                       |
| \$             | Join a Payment Plan Home / WE LOVE OUR CLUBS! / Join A Plan                                  |                         |
| =              | Select a Member                                                                              |                         |
| +<br>\$        | : Member                                                                                     |                         |
|                |                                                                                              | ~                       |
|                | Select a Team (or leave blank to select a club payment)                                      |                         |
|                | Team                                                                                         |                         |
|                |                                                                                              | ~                       |
|                | Select a Payment Plan                                                                        |                         |
|                | 2 Plan                                                                                       |                         |
|                |                                                                                              | ~                       |
|                | Cookies heb us deliver our services. By using our services, vou agree to our use of cookies. |                         |
|                | C sarch here                                                                                 | 90 🚓 🤅 di 🎜 ENG 12:17 🔳 |

#### **STEP 5 – ACCEPTING CLUB DOCUMENTATION**

- The new link enables clubs to share policies and procedures etc with members, essential to be accepted as part of the overall membership process.
- All documents can be downloaded and read Member can also 'click to accept' the documents when happy.

| Required documentation - Team × + |                                        |                                                         | - G X                             |
|-----------------------------------|----------------------------------------|---------------------------------------------------------|-----------------------------------|
| ← → C ▲ teamfeepay.com/cm/e       | mmett-demo-club/join_a_plan/docs/22881 |                                                         | 🖈 🍮 incognito 🗄                   |
| teamfeepay =                      |                                        |                                                         | 44                                |
| Jose Mourinho<br>Member           |                                        |                                                         | Search:                           |
| ? Get Help                        | Name                                   | 1 Description                                           | 1 Created At                      |
| My Profile                        | Access NI                              | Coaches                                                 | 03/08/2020                        |
| Payment Card                      | child protection                       | policy 2020                                             | 13/05/2020                        |
| Plans                             | Cliffonville Code of Conduct           | Season 20/21                                            | 22:08/2020                        |
| E> Logout                         | Coaches Charter                        | Policy 2020                                             | 14/05/2020                        |
|                                   | Coaches Handbook                       | policy 2020                                             | 26/05/2020                        |
| WE LOVE OUR CLUBS!                | code of conduct                        | policy 2020                                             | 13/05/2020                        |
| Club Shop                         | Constitution                           | Club con 2020                                           | 07/05/2020                        |
| 4 Add a Member                    | Instonians Code of Conduct             | Players 20/21                                           | 09/06/2020                        |
| Cristiano Ronaldo 👻               | photography policy                     | 2020                                                    | 20/05/2020                        |
|                                   | Skill School Rink Assessment           | Policy 20/21                                            | 18/06/2020                        |
|                                   |                                        |                                                         | First Provious Noxt Last          |
|                                   |                                        |                                                         |                                   |
|                                   | Accert All                             |                                                         |                                   |
|                                   |                                        |                                                         |                                   |
|                                   | Cookies help us deliver our services   | By using our services, you agree to our use of cookies. | OK .                              |
| Ω Search here                     |                                        |                                                         | ∧ 30 ▲ 5 dr ▲ FNG <sup>1218</sup> |

#### NEARLY THERE . . . STEP 6 - ADDING A PAYMENT CARD

- The next screen prompts you to add your payment card details
- This will take you directly to the STRIPE interface, where all card details are securely stored. At no time do TeamFeePay, nor the club have access to any member payment card information.
- This card will become the default card for all payments / purchases using the TeamFeePay system for your club / clubs.

| Team Fee Pay                                                       |                                                        |                      |  |  |
|--------------------------------------------------------------------|--------------------------------------------------------|----------------------|--|--|
| Email                                                              |                                                        |                      |  |  |
| jose@test.com                                                      |                                                        |                      |  |  |
| Save card informatic                                               | n                                                      |                      |  |  |
| Card information                                                   |                                                        |                      |  |  |
| 1234 1234 1234 12                                                  | 34 💌                                                   | sa 🛑 📑               |  |  |
| MM / YY                                                            | CVC                                                    | =                    |  |  |
| Name on card                                                       |                                                        |                      |  |  |
|                                                                    |                                                        |                      |  |  |
| Country or region                                                  |                                                        |                      |  |  |
| United Kingdom                                                     |                                                        | ~                    |  |  |
| Postal code                                                        |                                                        |                      |  |  |
|                                                                    | Save card                                              |                      |  |  |
| By saving your card inform<br>charge your card for futur<br>terms. | nation, you allow Team Fee<br>e payments in accordance | Pay to<br>with their |  |  |
| Powered by                                                         | stripe Terms Privacy                                   |                      |  |  |

#### **STEP 7 PAYMENT CONFIRMATION**

- If your club have requested a registration fee as part of the overall sign up process, this amount is payable upon completion of the registration process.
- If the payment plan you have selected requires a sign up payment, you will be prompted in the screen to authorise the payment to be processed.
- If there is no sign up payment, and you are on scheduled payments only, you will progress to the welcome screen and your sign up process is completed.

| 🔹 Signup Payment - TeamforPay 🗴 🔶                                                                      | – a ×           |
|----------------------------------------------------------------------------------------------------|-----------------|
| 🗧 🤌 🕐 🍐 teamfeepay.com/cm/emmett-demo-club/member.payments/22881/member.due.payments/184718            | 🖈 🛞 Incognito 🚦 |
| 🖬 Gnull 🗴 IbuTube 🖗 Maps 🔹 emmet hins-lea_                                                             |                 |
| teamfeepay = 4 WE LOVE OUR CLUBS!                                                                      | *               |
| Sign up Payment                                                                                        |                 |
| You must pay the sign up payment to complete your registration for the Cant get enough trainingt plan. |                 |
| A payment of £0.00 is required to sign up for Cast get enough training! .                              |                 |
| Pary Now                                                                                               |                 |
|                                                                                                    |                 |
|                                                                                                    |                 |
|                                                                                                    |                 |
|                                                                                                    |                 |
|                                                                                                    |                 |
|                                                                                                    | A ING 1219      |

## WELCOME TO TEAMFEEPAY!!!